## **FICHE PRATIQUE :** TRACE DE COURBES

## Menu Graphe&Table

# Fonctions # Représentation graphique

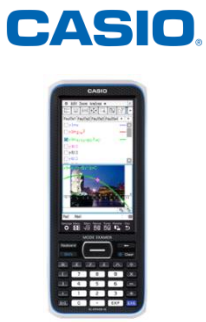

| Fich Édit Type         Image: Second state         Image: Second state </th <th><ul> <li>Avant de tracer la courbe, la première étape consiste à définir la fonction. Pour se faire, il faudra utiliser les touches de la calculatrice.</li> <li>Pour saisir x, presser la touche {x} ou utiliser l'onglet {Var} disponible dans le {Keyboard}.</li> <li>Pour sélectionner ou désélectionner une fonction, cocher ou décocher la case devant chaque formule.</li> <li>Appuyer sur la touche: <ul> <li>{Clear} pour Supprimer une expression,</li> <li>{y=} pour Changer le type d'expression (Y=;r=;Y&gt;;Y&lt;;X&gt;;X&lt;;),</li> <li>Impour tracer la représentation graphique.</li> </ul> </li> </ul></th> | <ul> <li>Avant de tracer la courbe, la première étape consiste à définir la fonction. Pour se faire, il faudra utiliser les touches de la calculatrice.</li> <li>Pour saisir x, presser la touche {x} ou utiliser l'onglet {Var} disponible dans le {Keyboard}.</li> <li>Pour sélectionner ou désélectionner une fonction, cocher ou décocher la case devant chaque formule.</li> <li>Appuyer sur la touche: <ul> <li>{Clear} pour Supprimer une expression,</li> <li>{y=} pour Changer le type d'expression (Y=;r=;Y&gt;;Y&lt;;X&gt;;X&lt;;),</li> <li>Impour tracer la représentation graphique.</li> </ul> </li> </ul> |
|----------------------------------------------------------------------------------------------------|----------------------------------------------------------------------------------------------------|
| Fenêtre AffFich Mémoire $x:Log$ $y:Log$ min x:-11max:11graduat:1var:0.0714285714285714min y:-11max:11                                                                                                    | Pour modifier la fenêtre graphique, presser l'icône                                                                                                    |

Þ

•

Ŧ

Rée1

Gra

G.

EXE

(

rép

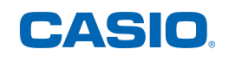

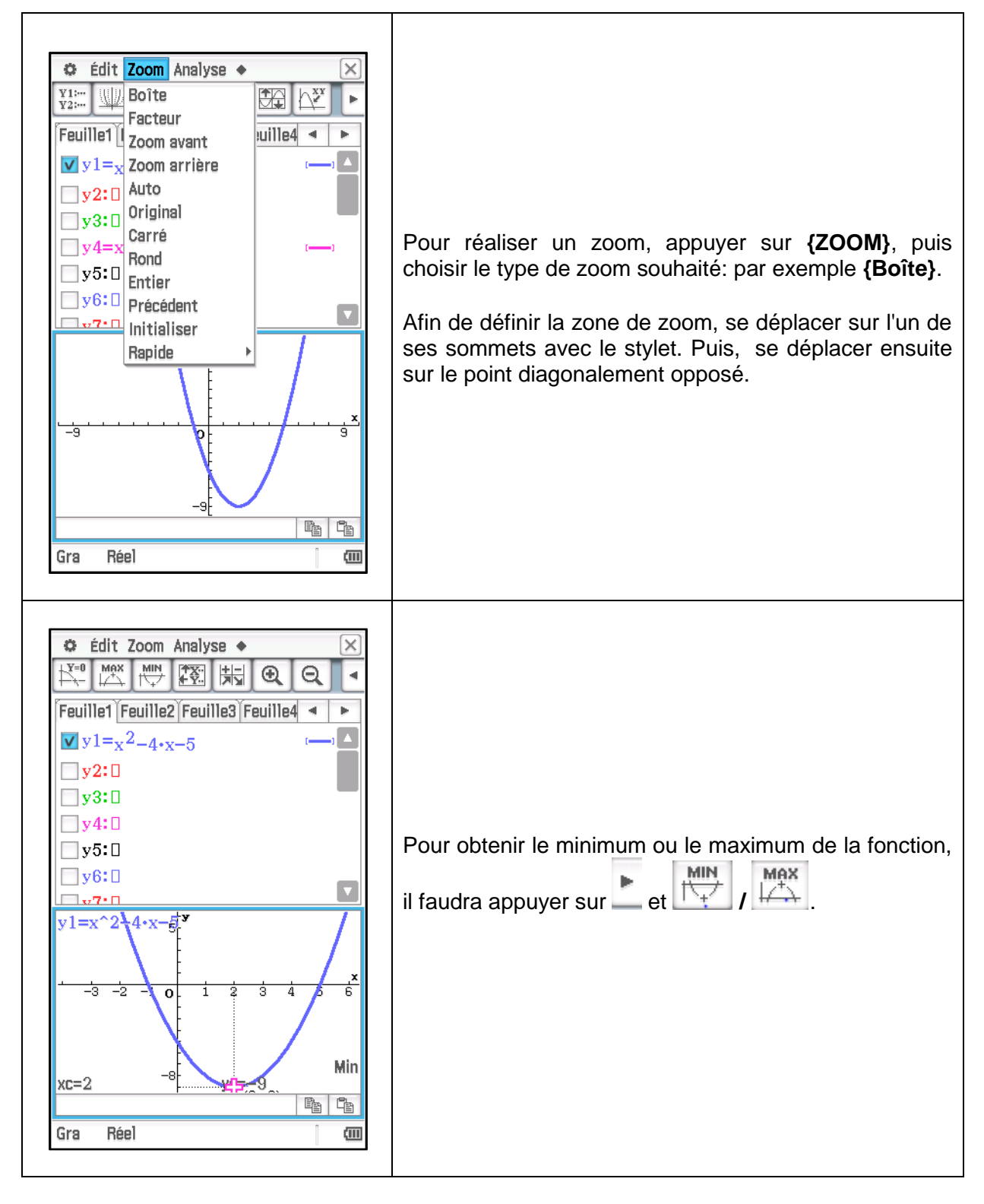

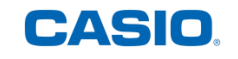

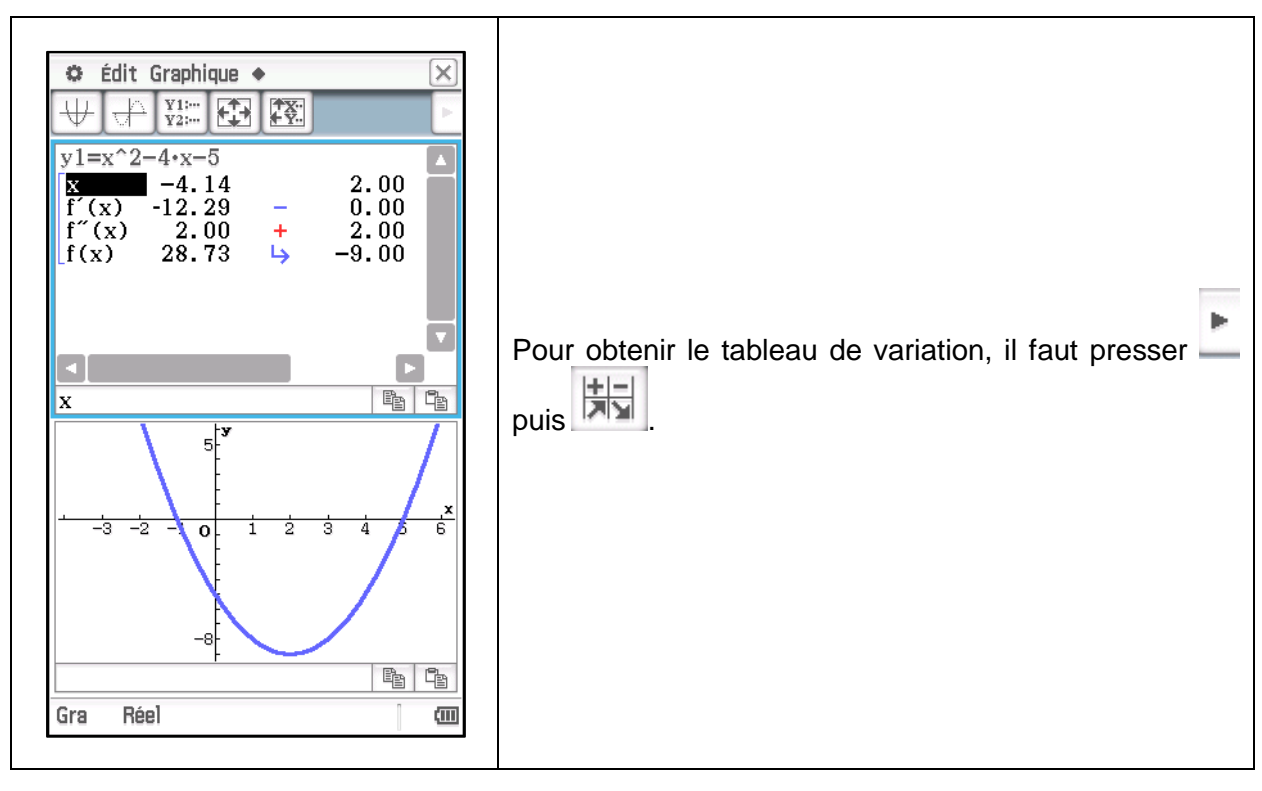

Retrouvez toutes nos ressources pédagogiques sur www.casio-education.fr